# **VooV Meeting Mobile APP User Manual**

## [Only for users with Non-Chinese mobile number]

For parents who do not have Chinese mobile phone number cannot register Tencent Meeting APP or verify Tencent Meeting mini program, we recommend using VooV Meeting.

#### Step1: VooV Meeting Installation Instructions

Go to the Apple Store and search for "VooV Meeting" for downloading.

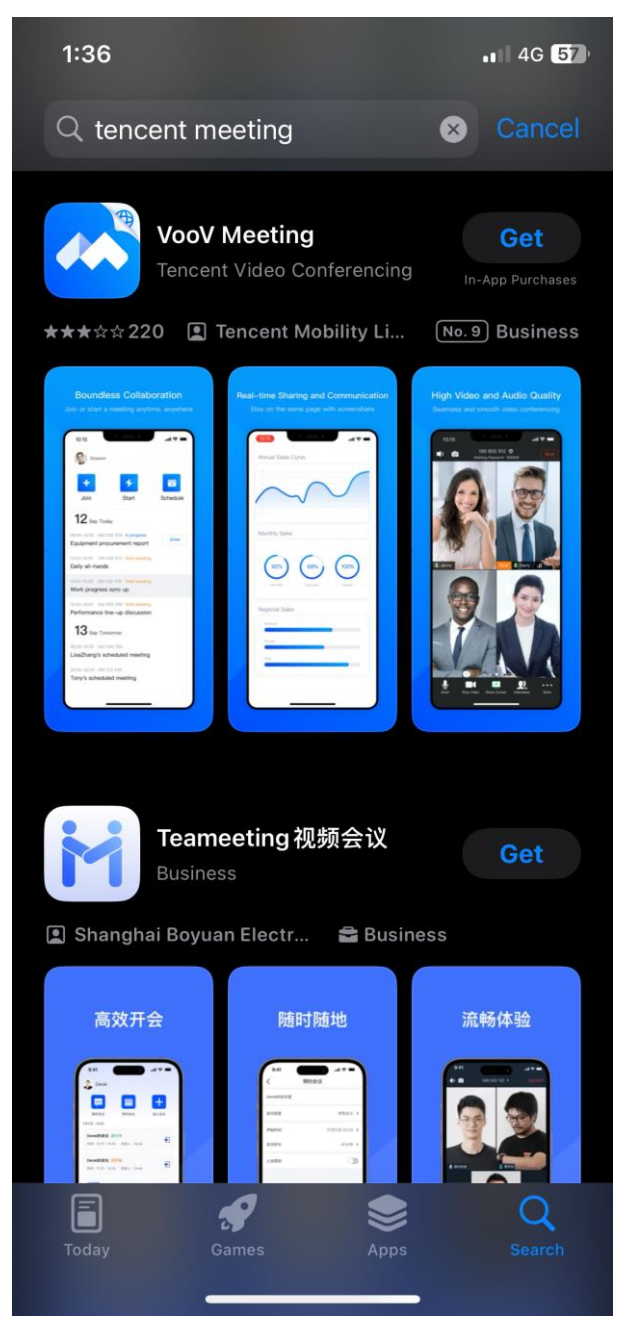

### Step2: Log in VooV Meeting

After downloading, when you click the VooV Meeting icon to open it, it will show the interface below. Then several ways to log in will be shown, choose one of them. Log in with Mobile number is highly recomended, which support international mobile numbers.

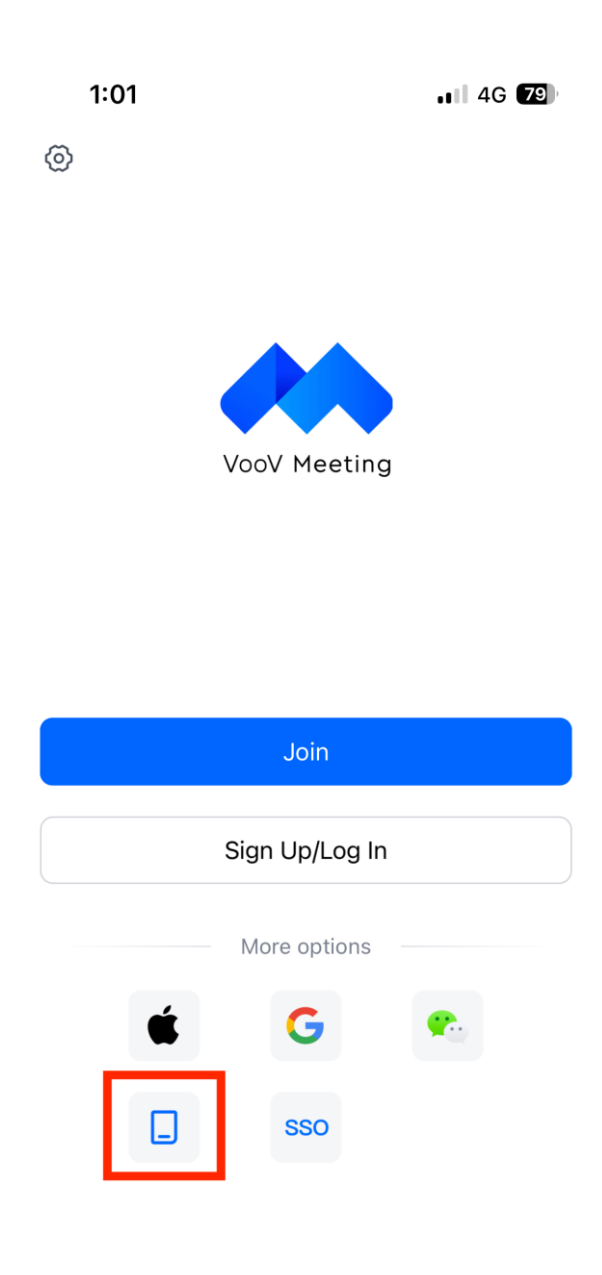

Enter the mobile number, then press send, and enter the verification code, which will be sent by message. Click log in to finish the mobile verification.

| 1:02                                         | 4G <b>7</b> 9 |
|----------------------------------------------|---------------|
| <                                            |               |
| Mobile Verification                          | Password >    |
| Hobile<br>+49 ♀ Enter mobile number          |               |
| Verification Code<br>Enter verification code | Send          |
|                                              |               |
| Log In                                       |               |
| Sign Up                                      |               |
| More Login Methods                           | >             |

### **Step3: Join in the Meeting**

After logging in, you will see the interface below. You can click "Join" to join in the meeting.

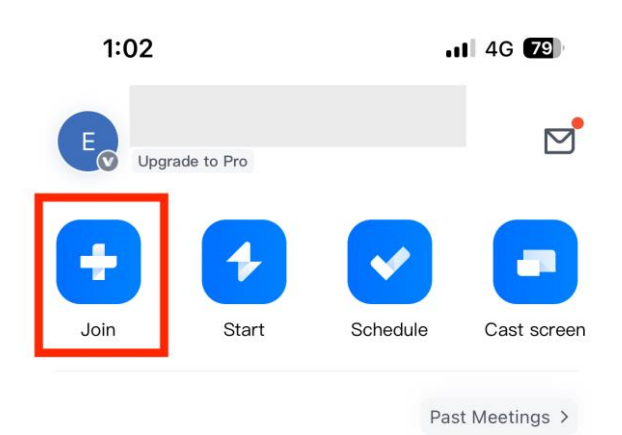

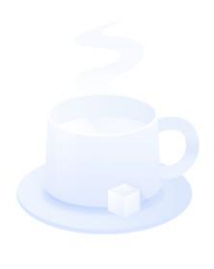

No meetings

Enter meeting ID and your display name, set the corresponding meeting settings: whether to turn on microphone, whether to turn on speaker, whether to start video, and then click "Join Meeting".

| 1:02 | . II 4G <b>7</b> 9 |
|------|--------------------|
|      |                    |

| <             | Join Meeting            |   |
|---------------|-------------------------|---|
| Meeting ID    | Enter meeting ID        | ~ |
| Your Name     | Enter your display name |   |
| Turn On Mic   |                         |   |
| Turn On Speal | ker                     |   |
| Start Video   |                         |   |
|               |                         |   |
|               |                         |   |
|               |                         |   |
|               |                         |   |
|               |                         |   |
|               |                         |   |
|               |                         |   |
|               |                         |   |

### Step4: Tool Bar 工具栏

After joining the meeting, at the bottom of the screen there is a toolbar, you can select options by clicking buttons such as Mute/Unmute、Start Video/Stop Video.

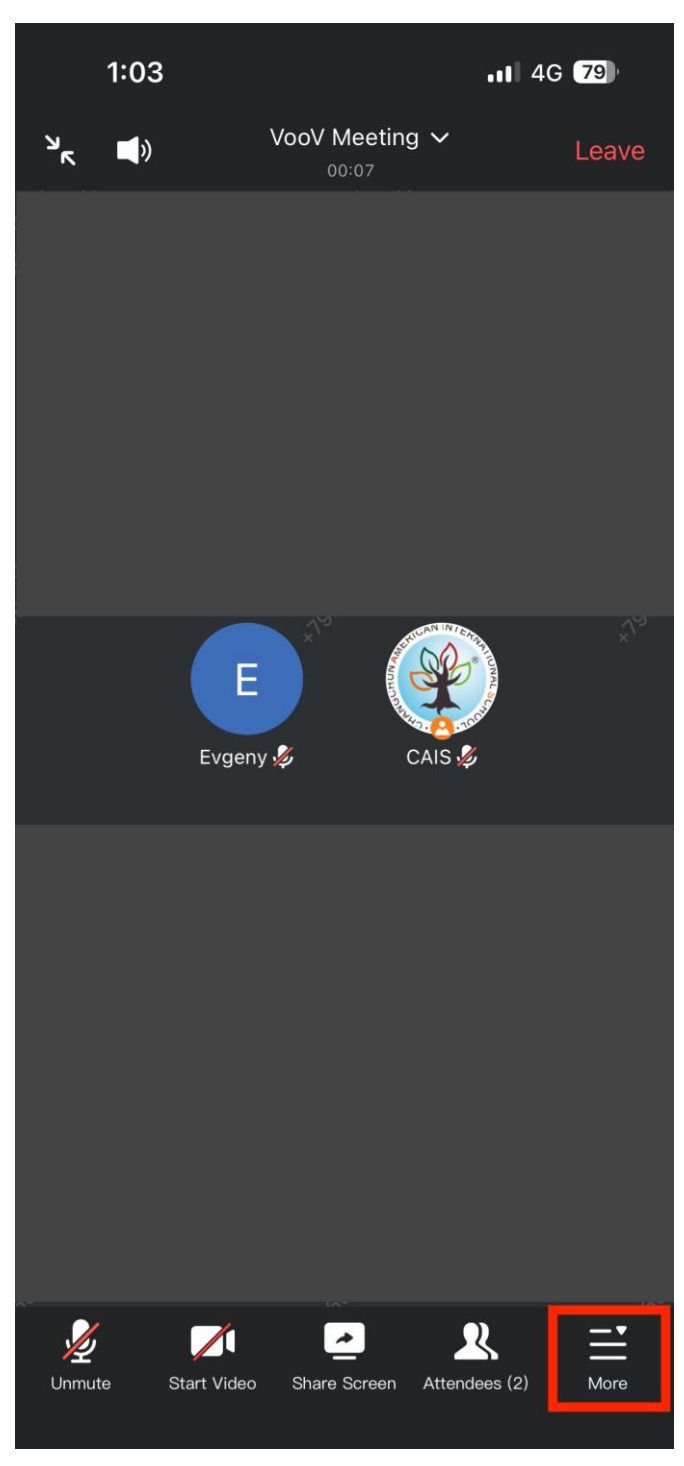

By click "More" at the bottom right corner, you could send a message to everyone in the meeting, which can be widely used in Q&A session.

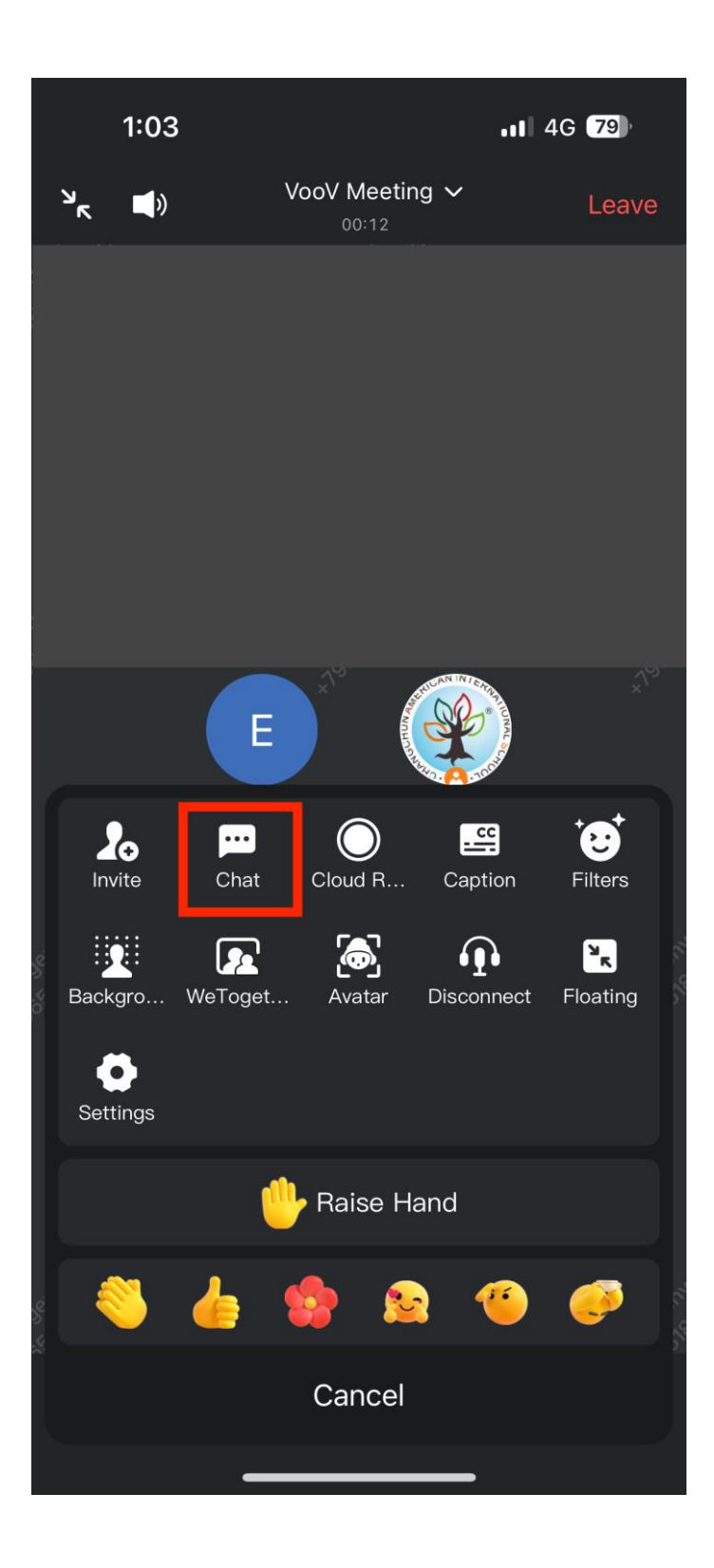